# 4 - CONFIGURAR CALENDÁRIO Teleaudiências

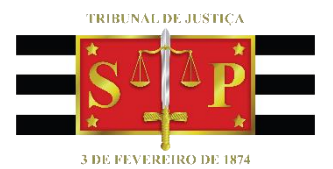

SGP 6 – Diretoria de Capacitação e Desenvolvimento de Talentos

# SUMÁRIO

| CONFIGURAR CALENDARIO                                             |    |
|-------------------------------------------------------------------|----|
|                                                                   |    |
| Modo de Exibição (Outlook 365)                                    | 3  |
| Modo de Exibição (Outlook Web)                                    | 4  |
| Feriados Nacionais (Outlook 365)                                  | 5  |
| Feriados Nacionais (Outlook Web)                                  | 6  |
| Feriados Estaduais, Municipais e Suspensões de Expediente Forense | 8  |
| Outlook 365:                                                      | 9  |
| Outlook Web:                                                      | 10 |
|                                                                   |    |

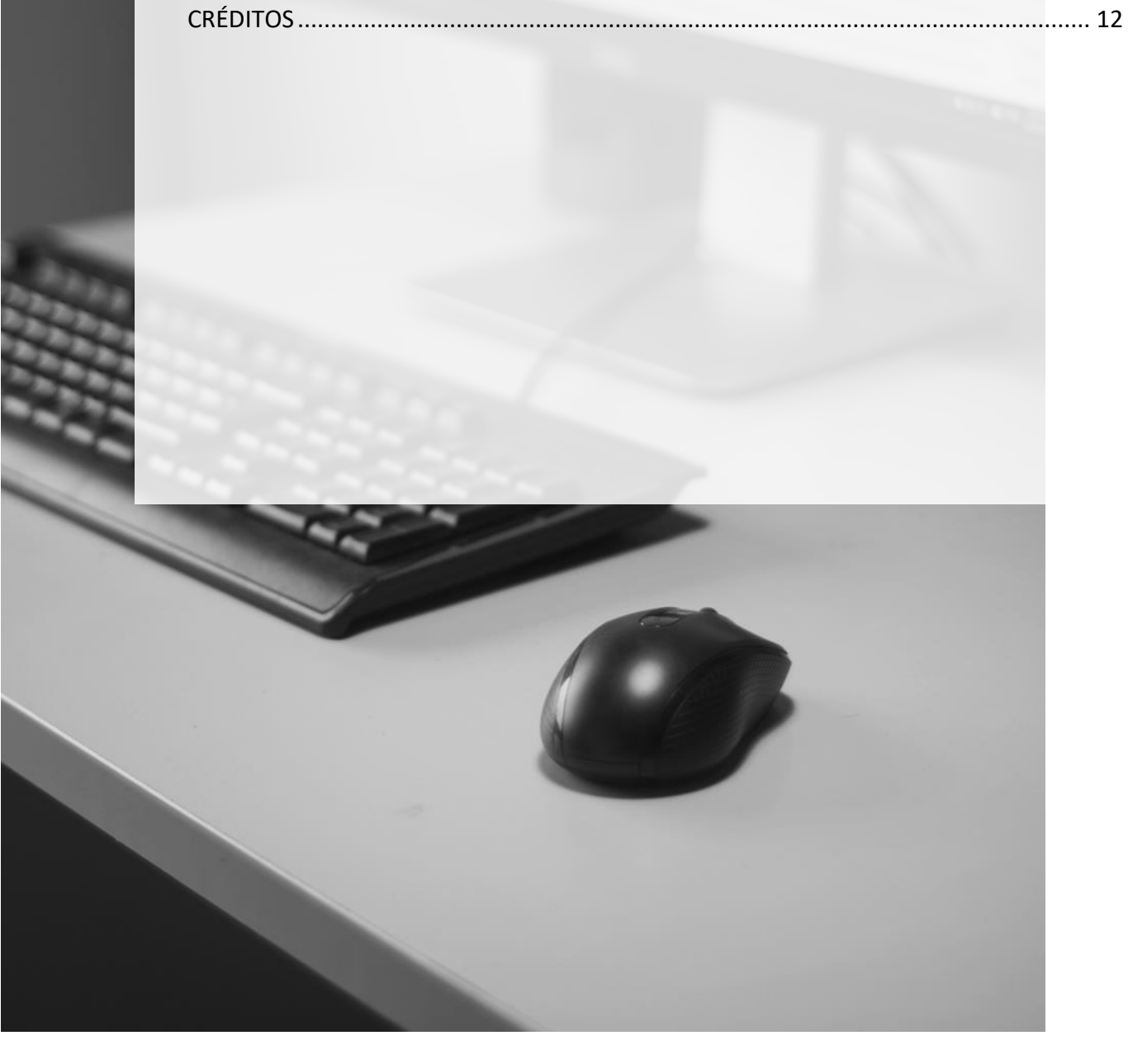

## **CONFIGURAR CALENDÁRIO**

## Modo de Exibição (Outlook 365)

Para configurar o modo de exibição do calendário de acordo com a rotina de trabalho da Unidade, como por exemplo definir os dias da semana e horários em que as audiências são realizadas, basta usar as configurações de "aparência" para personalizar o calendário.

Essa comunicação visual permite maior familiarização com o recurso, celeridade na atividade desenvolvida e estreitamento entre a rotina da Unidade e as ferramentas eletrônicas disponíveis.

Para promover a configuração desejada o usuário deverá clicar em **Menu Arquivo > Opções > Calendário** e definir através da opção **"Horário de trabalho"** qual será o intervalo destinado para a realização das teleaudiências (horários de início e término) e, também, em quais dias da semana elas serão realizadas.

A partir dessas informações o usuário também poderá definir qual será o primeiro dia da semana a ser exibido no calendário.

| Opções do Outlook |                                                                      |   |  |  |  |  |  |
|-------------------|----------------------------------------------------------------------|---|--|--|--|--|--|
| Geral<br>Email    | Altere as configurações para calendários, reuniões e fusos horários. | - |  |  |  |  |  |
| Calendário        | Horário de trabalho                                                  |   |  |  |  |  |  |
| Grupos            | Horas de trabalho:                                                   |   |  |  |  |  |  |
| Pessoas           | Hora de início:                                                      |   |  |  |  |  |  |
| Tarefas           | Hora de término: 18:00 🔻                                             |   |  |  |  |  |  |
| Pesquisar         | Semana de trabalho: 📋 dom 🗹 seg 🗹 ter 🔽 qua 🗹 qui 🗹 sex 📋 sáb        |   |  |  |  |  |  |
| liferen           | Primeiro dia da sema <u>n</u> a: segunda-feira 🔻                     |   |  |  |  |  |  |
| Idioma            | Primeira semana do ano: Começa em 1º de janeiro 🔻                    |   |  |  |  |  |  |

Realizadas as configurações, clicar em "OK".

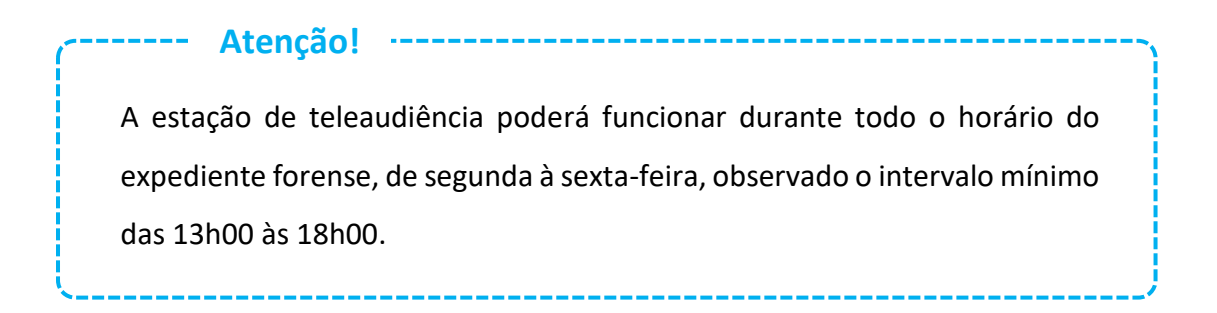

Na configuração usada como exemplo, definimos o horário entre 13h00h e 18h00 para a realização das teleaudiências, as quais podem ser agendadas de segunda à sexta-feira, sendo a segunda-feira o primeiro dia da semana escolhido para ser apresentado.

Clicando no modo de exibição "Semana Útil", vejamos então como ficará a exibição desse calendário:

| ∢ julho 2019 🔸 <                   |    | 12 16 de egeste de     | 2010 Prodicide Minor MG      | 🚕 Hoje 🖂 Amanh  | ã 🧩 quarta-feira 🛛 🕞 | iner Color désir |
|------------------------------------|----|------------------------|------------------------------|-----------------|----------------------|------------------|
| S T Q Q S S D                      | 1  | r 12 - 16 de agosto de | 2019 Brasilia de Militas, MO | 29°C/18°C 29°C/ | 17°C 30°C/17°C       | Isar Calendario  |
| 24 25 26 27 28 29 30               |    | SEGUNDA-FEIRA          | TERCA-FEIRA                  | OUARTA-FEIRA    | OUINTA-FEIRA         | SEXTA-FEIRA      |
| 8 9 10 11 12 13 <b>14</b>          |    | 12                     | 13                           | 14              | 15                   | 16               |
| 15 16 17 18 19 20 21               |    |                        |                              |                 |                      | 10               |
| 22 23 24 25 26 27 28               |    |                        |                              |                 |                      |                  |
| 29 30 31                           |    |                        |                              |                 |                      |                  |
| agosto 2019                        | 12 |                        |                              |                 |                      |                  |
| STQQSSD                            |    |                        |                              |                 |                      |                  |
| 1 2 3 4                            | 13 |                        |                              |                 |                      |                  |
| 5 6 7 8 9 10 11                    |    |                        |                              |                 |                      |                  |
| 12 13 14 15 16 17 18               | 14 | le                     |                              |                 |                      |                  |
| <b>19</b> 20 21 <b>22</b> 23 24 25 |    | ario r                 |                              |                 |                      |                  |
|                                    | 15 | Anti                   |                              |                 |                      |                  |
| 2 3 4 3 6 7 6                      |    | lisso                  |                              |                 |                      |                  |
| 🗌 ROSEMARY DOS SANTOS 🔺            | 16 | u u                    |                              |                 |                      |                  |
| SARAH BRONDI MESQUIT               |    | e<br>S                 |                              |                 |                      |                  |
| VALERIA ABONIZIO CAST              | 17 |                        |                              |                 |                      |                  |
|                                    |    | -                      |                              |                 |                      |                  |
| Calendários Compartil              | 18 |                        |                              |                 |                      |                  |

Observe que o calendário exibe os dias da semana definidos para a realização das teleaudiências (segunda à sexta-feira), demonstrando primeiramente a segunda-feira e demarcando com linhas mais claras o intervalo definido (das 13:00h às 18:00h), deixando as mais escuras para delimitar os horários que, a princípio, não são utilizados para esse fim.

#### Modo de Exibição (Outlook Web)

No Outlook Web, o usuário deverá clicar sobre o ícone "Configurações" e escolher a opção "Exibir todas as configurações do Outlook":

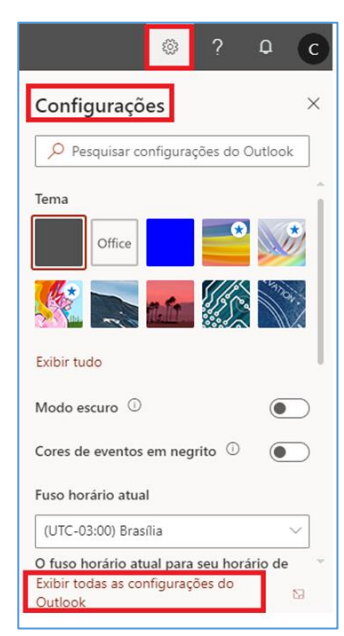

Através da opção "Exibir" o usuário, assim como demonstrado nas configurações do Outlook 365, também poderá escolher o primeiro dia da semana a ser exibido no calendário; o intervalo de 15 ou 30 minutos a ser apresentado; em quais dias da semana serão realizadas as teleaudiências e os horários de início e término desses trabalhos; clicando, por fim, em Salvar:

| Configurações                                                                                                    | Exibir                                                                                                 | Exibir Salvar                                                                                                    |
|----------------------------------------------------------------------------------------------------|----------------------------------------------------------------------------------------------------|----------------------------------------------------------------------------------------------------|
| <ul> <li>✓ Pesquisar configuraç</li> <li>✓ Geral</li> <li>✓ Email</li> <li>✓ Calendário</li> <li>x<sup>A</sup> Pessoas</li> <li>Exibir configurações rápidas</li> </ul> | Eventos e convites<br>Clima<br>Eventos de email<br>Calendários<br>compartilhados<br>Personalizar ações | Aparência do calendário Mostrar o primeiro dia da semana como: Segunda-feira Mostrar horas em: Incrementos de 15 minutos Incrementos de 15 minutos Incrementos de 30 minutos Mostrar semana útil como: Dom Seg Seg Ter Qua Qui Sex Sáb Hora de trabalho: |
|                                                                                                    |                                                                                                    | Hora de início 13:00 V Hora de término 18:00 V                                                                                                    |

### Feriados Nacionais (Outlook 365)

Para que sejam exibidos no calendário todos os feriados nacionais, o usuário deverá através do Menu Arquivo > Opções > Calendário, sessão < Opções de calendário>, clicar em "Adicionar Feriados".

| Opções de calendário                                                 |                                                                                            |
|----------------------------------------------------------------------|--------------------------------------------------------------------------------------------|
| Emma I Lemb <u>r</u> etes padrão: 15 minutos ∨                       | Adicionar feriados ao calendário X                                                         |
| Permitir que os participantes proponham novos horários               | Selecione as localidades cujos feriados deseja<br>conjar para o seu calendário do Outlook: |
| Usar esta resposta ao propor um novo horário de reunião:             | Brasil                                                                                     |
| Adicionar feriados ao Calendário: Adicionar Feriados                 | Brunei<br>Bulgária<br>Canadá                                                               |
| Alterar as permissões para exibir informações de disponibilid        | Catar                                                                                      |
| Habilitar um calendário alternativo     Inglês     Gregoriano     V  | Cazaquistão<br>Chile<br>China<br>China                                                     |
| 🗹 Ao enviar solicitações de reunião para fora da sua organi <u>z</u> | Cingapura V                                                                                |
| Mostrar ícone de sino no calendário para compromissos                | OK Cancelar                                                                                |

Marcar a caixa correspondente o país desejado (Brasil) e clicar em "OK".

Atenção! Se os feriados do país já tiverem sido adicionados ao seu calendário e o usuário clicar novamente em "OK" na caixa de diálogo "Adicionar feriados ao calendário", os feriados serão novamente adicionados, duplicando-os no modo de exibição.

Uma vez adicionados os feriados do país ao calendário, este passará a exibi-los automaticamente:

| • • | 7 - 21 de junho de 20 | 019 Brasília de Minas, MG 🔹 | Hoje         | hã 🔆 sexta-feira<br>/17°C 29°C/17°C Pesquis | ar Calendário |
|-----|-----------------------|-----------------------------|--------------|---------------------------------------------|---------------|
|     | SEGUNDA-FEIRA         | TERÇA-FEIRA                 | QUARTA-FEIRA | OUINTA-FFIRA                                | SEXTA-FEIRA   |
|     | 17                    | 18                          | 19           | 20<br>Corpus Christi; Brasil                | 21            |
| 00  |                       |                             |              |                                             |               |
| 01  |                       |                             |              |                                             |               |
| 02  |                       |                             |              |                                             |               |
| 03  |                       |                             |              |                                             |               |

### Feriados Nacionais (Outlook Web)

Os feriados nacionais do Brasil já são apresentados automaticamente se o usuário estiver utilizando a opção "O novo Outlook":

| = + Novo evento                                                                                                    | ilhar 🗄 Imprimir 💽 O novo Outlook                         |                                            |        |         |                                       |                                       |                                                 |
|----------------------------------------------------------------------------------------------------|-----------------------------------------------------------|--------------------------------------------|--------|---------|---------------------------------------|---------------------------------------|-------------------------------------------------|
|                                                                                                    | Quarta-feira Quinta-feira                                 | Sexta-feira                                | Sábado | Domingo | Segunda-feira                         | Terça-feira                           | Qui, Jun 20e 20                                 |
| Q Q S S D S T<br>29 30 31 1 2 3 4<br>5 6 7 8 9 10 11                                                                                                    | Maio 29 30<br>12:00 Relatóric 13:00 TELE/<br>13:00 Provis | 31<br>11:00 Ocupado<br>óri 11:00 Provisóri | Jun 1  | 2       | 3<br>11:00 Ocupadc<br>11:00 Provisóri | 4<br>13:30 Provisóri<br>17:00 Ocupadc | Dia inte Corpus Christi Dia inte Corpus Christi |
| 12         13         14         13         16         17         18           19         20         21         22         23         24         25           26         27         28         29         30         1         2           3         4         5         6         7         8         9 | 5 6<br>9:30 Provisóric 10:00 Ocupa<br>                    | 7<br>dc                                    | 8      | 9       | 10                                    | 11                                    | U                                               |
| Adicionar calendário<br>Importar calendário                                                                                                    | 12 13                                                     | 14<br>14:00 Teleaudi<br>17:00 Certifica    | 15     | 16      | 17                                    | 18<br>11:30 Disponív<br>              |                                                 |
| ✓ Meus calendários                                                                                                    | 19 20                                                     | 21                                         | 22     | 23      | 24                                    | 25                                    |                                                 |
| Calendário     Feriados de Brasil                                                                                                    | Feriado - Anivo<br>2:15 Ocupado                           | sti                                        |        |         |                                       |                                       |                                                 |
|                                                                                                    |                                                           |                                            |        |         |                                       |                                       |                                                 |

Se o usuário não estiver se utilizando do novo Outlook – veja que essa opção estará desmarcada –, o usuário poderá através do menu "Adicionar Calendário" selecionar "Calendário de feriados":

|    | Outloo     | ok         |                          |                    |               |                |            |               | 6          | Q       | ŵ       | ?       | C      |
|----|------------|------------|--------------------------|--------------------|---------------|----------------|------------|---------------|------------|---------|---------|---------|--------|
| ár | io         | 🕀 Novo   🗸 | 🖺 Adicionar calendário 🗸 | 📍 Calendários      | interessantes | 🗘 Compartilhar | 🖶 Imprimir |               |            | Experin | nente o | novo Ou | utlook |
|    |            |            | Calendário secundário    |                    |               |                |            |               |            |         |         |         |        |
|    | >          | < > juni   | Calendário de feriados   |                    |               |                |            | Dia Semana de | e trabalho | sema    | ana Mé  | ês   Ho | oje    |
|    | <u>s</u> I | Calendário | Do arquivo               | ARCELO MATTANO     | FLAVIA ANDRE  | A MC           |            |               |            |         |         |         |        |
|    | 3 4        | 0          | Da Internet              | Contraction of the | C (1)-        | 4              | Dentin     | C             | -          |         |         |         |        |

E, com a tela "Calendário de feriados" aberta, selecionar o calendário de feriados referente ao Brasil e, em seguida, em Salvar:

| Salvar × Descartar                                                      |
|-------------------------------------------------------------------------|
| Calendários de feriados<br>Selecione um ou mais calendários de feriados |
| Áustria                                                                 |
| Azerbaijão                                                              |
| Bahrein                                                                 |
| Belarus                                                                 |
| Bélgica                                                                 |
| Bolívia                                                                 |
| Bósnia e Herzegovina                                                    |
| ✓ Brasil                                                                |

#### Atenção!

É responsabilidade dos servidores indicados pelo Juiz Diretor do Fórum realizar a configuração do calendário *da estação de teleaudiência* para a inclusão dos feriados nacionais.

-----

## Feriados Estaduais, Municipais e Suspensões de Expediente Forense

Os **feriados estaduais, municipais** e as **suspensões de expediente** forense devem ser inseridos, individualmente, no calendário.

Para configurar o calendário observando essas datas o usuário poderá valer-se da relação de feriados/suspensões disponibilizada pelo Tribunal através do link: http://www.tjsp.jus.br/CanaisComunicacao/Feriados/ExpedienteForense.

Na tela de "Expediente Forense/Suspensão de Prazos" digite o nome do Município desejado e selecione-o, defina o Ano e clique em "Pesquisar":

| EXPEDIENT | TE FORENSE/SUSPENSÃO DE PRAZOS                                                                                                    |      |           |  |  |  |  |
|-----------|----------------------------------------------------------------------------------------------------|------|-----------|--|--|--|--|
|           | Atenção:                                                                                                    |      |           |  |  |  |  |
|           | Dúvidas relativas à indisponibilidade do Sistema SAJ para peticionamento eletrônico devem ser dirimidas através do link<br>Indisponibilidade de Sistemas e por meio do telefone: 0800-797-9818 |      |           |  |  |  |  |
|           | Município:                                                                                                    | Ano: |           |  |  |  |  |
|           | Araçatuba                                                                                                    | 2019 | ¥         |  |  |  |  |
|           |                                                                                                    |      | Pesquisar |  |  |  |  |

Será exibida uma listagem com os feriados e suspensões referentes àquele Município pesquisado:

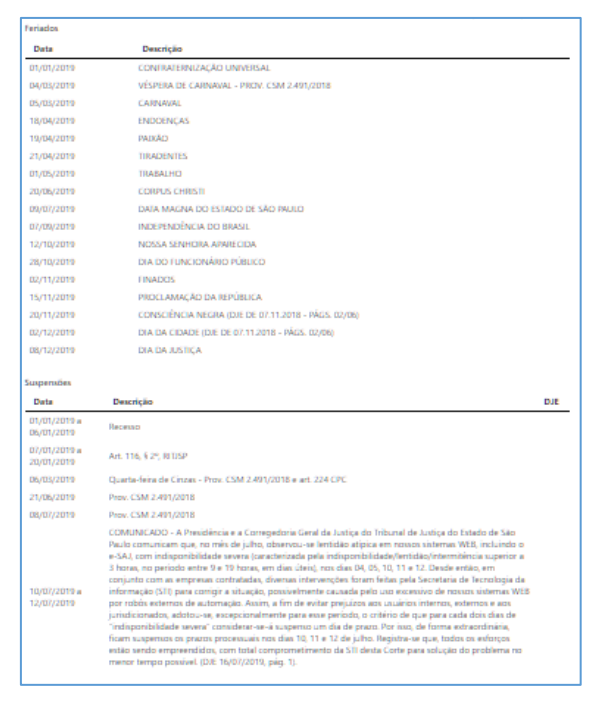

#### Outlook 365:

Para que as datas dos feriados e suspensões forense sejam exibidas no calendário o usuário deverá, com a tela do Outlook no modo de exibição calendário, clicar em:

| Novo        |
|-------------|
| Compromisso |

No campo "assunto" lance a descrição do feriado/suspensão, insira a data correspondente, marque o *checkbox* "O dia inteiro" e clique em "Salvar e Fechar":

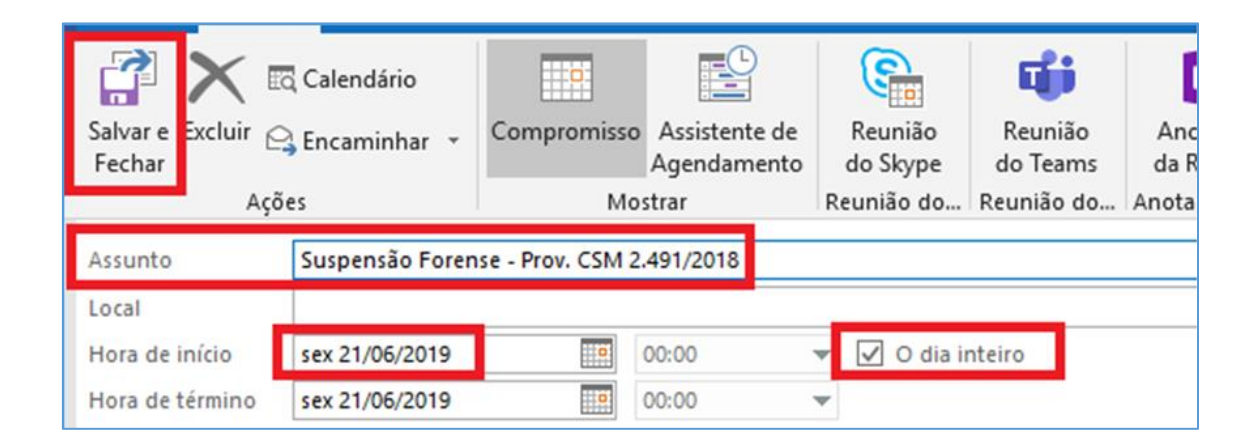

Se o feriado acontecer em data fixa antes de salvar e fechar a sua inserção no calendário o usuário poderá clicar na opção "Recorrência" com a finalidade de que essa anotação de compromisso recorrente seja mantida para os próximos anos.

| Salvar e Excluir e<br>Fechar Açõe | E Calendário<br>≩ Encaminhar →<br>es | Compromisso<br>Mo: | Assistente de<br>Agendamento<br>strar | Reunião<br>do Skype<br>Reunião do | Reunião<br>do Teams<br>Reunião do | Anotações<br>da Reunião<br>Anotações da | Convidar<br>Participantes<br>Participantes | V Mostrar como: Disponível •<br>Lembrete: 0,5 dias •<br>Opções | Recorrência |
|-----------------------------------|--------------------------------------|--------------------|---------------------------------------|-----------------------------------|-----------------------------------|-----------------------------------------|--------------------------------------------|----------------------------------------------------------------|-------------|
| Assunto                           | Feriado - Aniversá                   | ário da Cidade     |                                       |                                   |                                   |                                         |                                            |                                                                |             |
| Local                             |                                      |                    |                                       |                                   |                                   |                                         |                                            |                                                                |             |
| Hora de início                    | seg 02/12/2019                       |                    | 00:00                                 | 🔻 🔽 🖸 dia ii                      | nteiro                            |                                         |                                            |                                                                |             |
| Hora de término                   | seg 02/12/2019                       |                    | 00:00                                 | •                                 |                                   |                                         |                                            |                                                                |             |

Aberta a tela de Compromisso Recorrente o usuário deverá demarcar **"anual"** como padrão de recorrência e **"sem data de término"** como intervalo de recorrência. Por fim basta clicar em "OK" e depois "Salvar e Fechar" o compromisso.

| Compromisso recorrente                                                                                                    |  |  |  |  |
|----------------------------------------------------------------------------------------------------|--|--|--|--|
| Hora do compromisso<br>Início: 00:00<br>Fim: 00:00<br>Duração: 1 dia<br>Padrão de recorrência                                                                                                    |  |  |  |  |
| O Diário       A cada 1 ano(s)         O Semanal <ul> <li>Em: dezembro v</li> <li>Z</li> <li>Mensal</li> <li>No(a): primeiro(a) v</li> <li>segunda-feira v</li> <li>de dezembro v</li> <li>general de dezembro v</li> <li>de dezembro v</li> <li>de dezembr</li></ul> |  |  |  |  |
| Intervalo de recorrência<br>Começa em: seg 02/12/2019 🗸 💿 Sem data de término                                                                                                    |  |  |  |  |
| ○ Termina após:       10       ocorrências         ○ Termina em:       sáb 02/12/2028       ✓         OK       Cancelar       Remover recorrência                                                                                                    |  |  |  |  |

#### Outlook Web:

O usuário deverá inserir o feriado estadual, municipal ou suspensão de expediente

forense como um "novo evento".

Com a tela do Outlook aberta, no modo de exibição "Calendário", clicar em **"Novo evento"**:

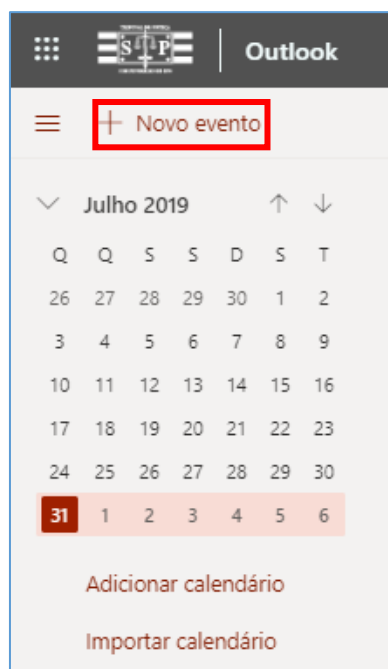

No campo "adicionar um título" lance a descrição do feriado/suspensão (1); insira a data correspondente (2); marque o *checkbox* "Dia inteiro" (3) e clique em "Salvar" (4):

| Calendário                                  |                                                                                    |  |  |
|---------------------------------------------|------------------------------------------------------------------------------------|--|--|
| 4 🗔                                         | Salvar 🛍 Descartar 🛱 Assistente de Agendamento 🔤 Disponível 🗸 ⊘ Categorizar 🗸 🗜 Op |  |  |
| Eeriado Municipal - Aniversário da Cidade 1 |                                                                                    |  |  |
| 8                                           | Convidar participantes Opcional                                                    |  |  |
| Ŀ                                           | 02/12/2019 2 🛅 1 dia 🗸 Dia inteiro 🚺 3                                             |  |  |
| Q                                           | Repetir: Nunca 🗸                                                                   |  |  |
| 0                                           | Procurar uma sala ou um local Reunião do Teams 💽                                   |  |  |

O usuário poderá clicar na opção "Repetir" com a finalidade de que essa anotação de compromisso recorrente seja mantida para os próximos anos.

Para isso selecione a opção **"Todo ano"**; será aberta uma tela com a opção "Repetir a cada ano", confirme a data e salve:

| Calendário                                                                                                    |                                         |  |  |
|----------------------------------------------------------------------------------------------------|-----------------------------------------|--|--|
| 🖫 Salvar 🛍 Descartar 🛱 Assistente de Agendamento                                                                                                    | 🚾 Disponível 💛 🛷 Categorizar 🗸 📱 Opçõe: |  |  |
| Feriado Municipal - Aniversário da Cidade                                                                                                    |                                         |  |  |
| Convidar participantes                                                                                                    | Optional                                |  |  |
| © 02/12/2019                                                                                                    | Repetir ×                               |  |  |
| C       Repetir:       Nunca         Nunca       Nunca         Procura       Todo dia       n local         Toda semana       vr, à(s) 17:00 ∨         Todo mês       r, à(s) 17:00 ∨         Adicior       Todo ano       o ou anexar documentos         Personalizar | Iniciar 02/12/2019                      |  |  |

É responsabilidade dos servidores indicados pelo Juiz Diretor do Fórum realizar a configuração do calendário da *estação de teleaudiência* para a inclusão dos feriados estaduais, municipais e suspensões do expediente

 Importante
 A interface do Outlook está sempre em constante atualização, o que pode, eventualmente, modificar a forma de apresentação de algum recurso apresentado.

## **CRÉDITOS**

**Atenção** 

- SGP 6 Diretoria de Capacitação e Desenvolvimento de Talentos.
- STI Secretaria de Tecnologia da Informação
- SPI Secretaria da Primeira Instância

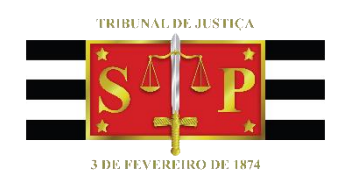